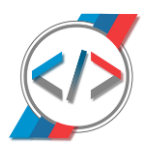

## FSC Pack + CarPlay ENET Installer:

Download Feature Installer:

https://mega.nz/folder/5zwWiAZR#jJwlpH4wyjPQHrxllEOI1Q

Start Feature Installer:

## You need to be connected to Internet!

Remote Feature Installer for BMW Cars powered by Certificate Services v1.0.14.5

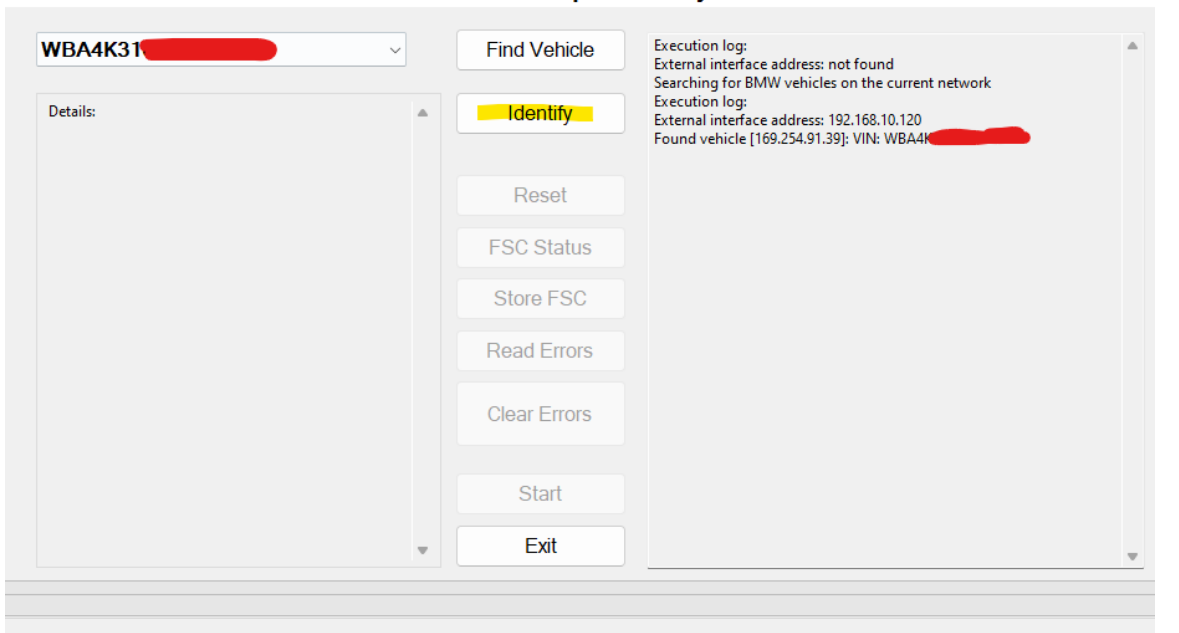

Click on "Identify" and enter the given code:

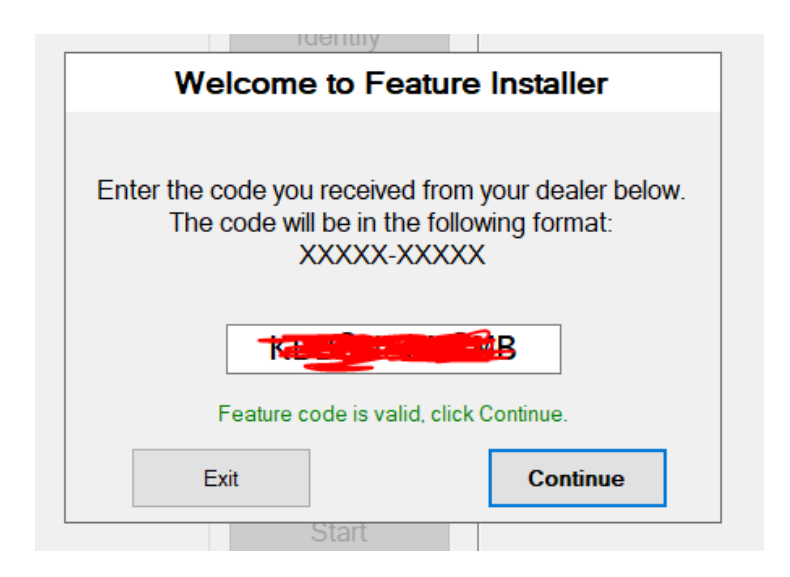

**Click on Continue** 

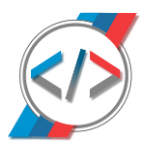

Wait until the program reads your unit.

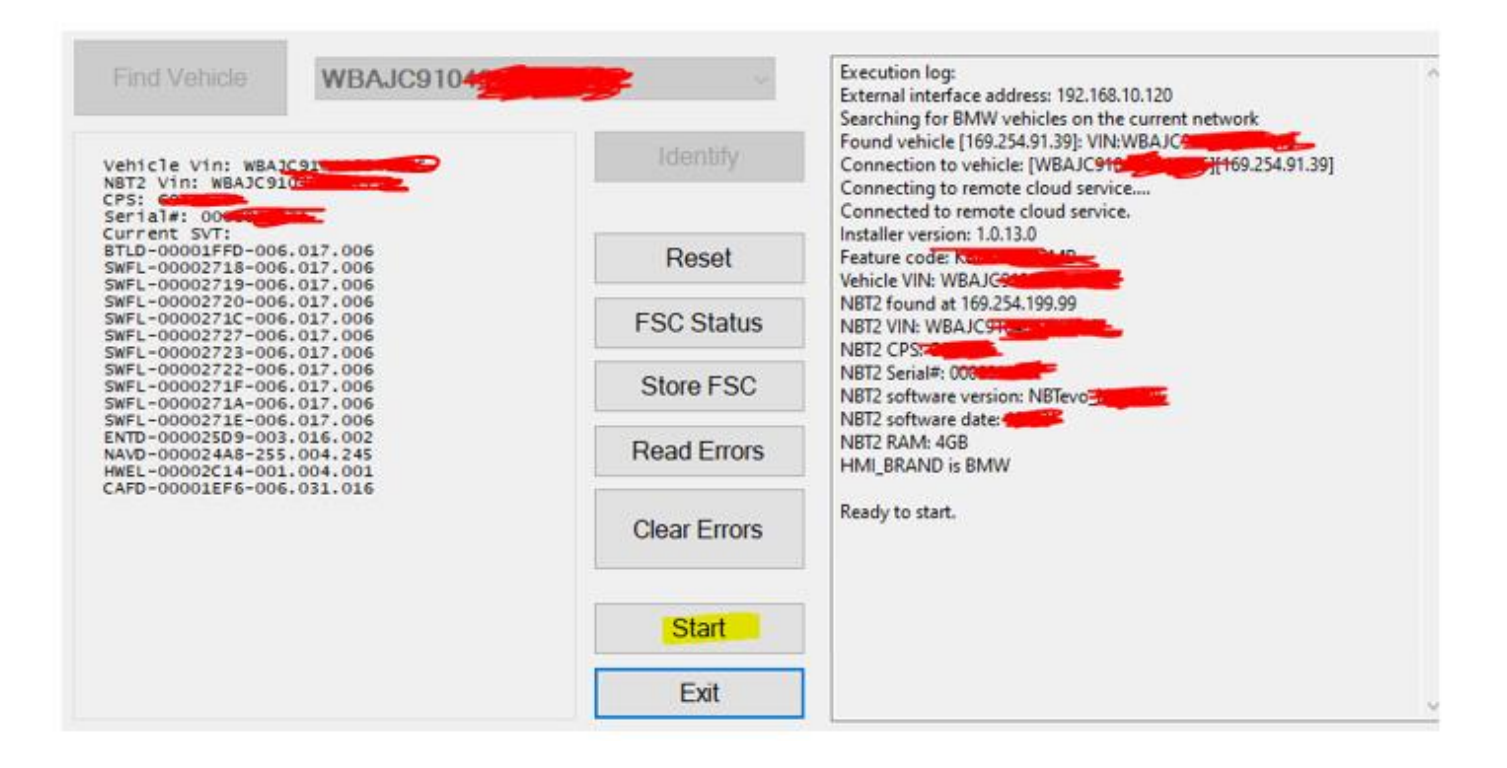

## Then click Start!

After 1-2 minutes and some reboots the procedure is finished.

Check for CarPlay in Communication – Manage Mobile Devices – Connect New Device.

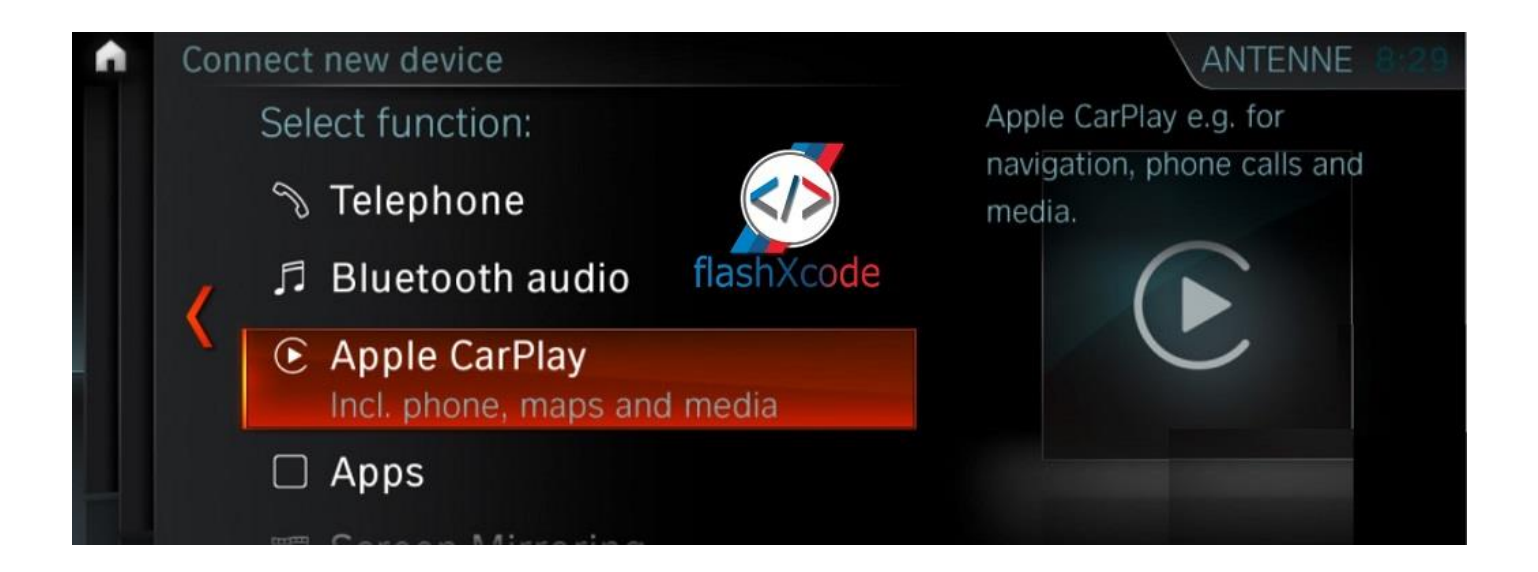

If you don't see any CarPlay, just press the volume button for 40 seconds until the unit reboots, or you can press the reboot button from FlashXCode Tool.

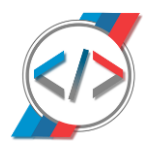

Download FlashXCode Toolkit:

https://www.flashxcode.com/flashxcode-tools/

Open FlashXCode Toolkit

Click Connect local

Connected Car IP : 169.254.91.39 Car VIN:WBA4

Connect Remote

Detect Unit

Read FSC Codes Reboot Unit Eject EVO DVD Read more info Close EVO SSH Read Car ATM Read car error codes Clear car error codes

## Check latest version!

E-Sys Target Selector: F Series 
G Series
TG ->

\*\*\*Please have a look on How to connect your iPhone to CarPlay

Enjoy your CarPlay. You deserve it!

P.S. Save the given code if you ever want to restore your old FSC Codes.